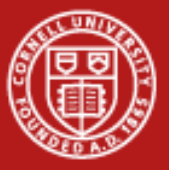

# **Data Transfer**

Linda Woodard Consultant Cornell CAC

Workshop: Parallel Computing on Stampede: October 30, 2013

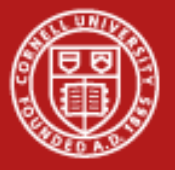

## Data Transfer-how do I move my data from here to there?

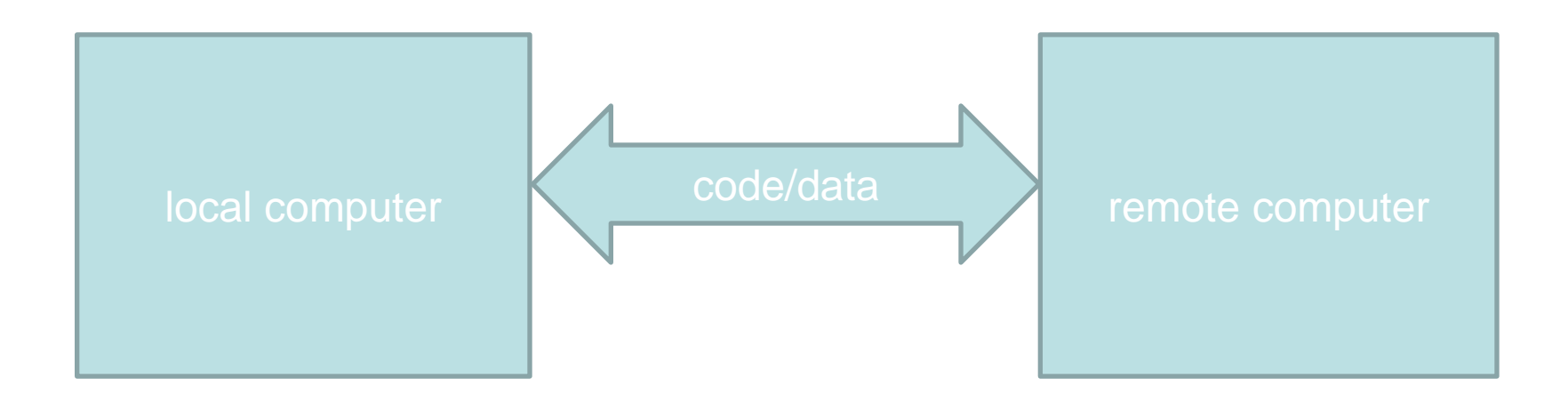

- Needs to be a secure transfer
- Speed becomes important as the amount of data increases

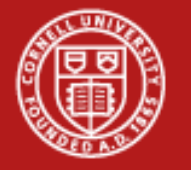

## **Data storage options on Stampede**

| File system                  | Total<br>Size | User<br>Quota | Short<br>cut | Backup<br>Policy           | Purpose                                 |
|------------------------------|---------------|---------------|--------------|----------------------------|-----------------------------------------|
| \$HOME<br>cwd at login       | 524TB         | 5GB           | cdh          | nightly                    | store source code;<br>build executables |
| \$WORK                       | 1.1PB         | 400GB         | cdw          | none                       | store large files                       |
| \$SCRATCH                    | 7.5PB         | none          | cds          | purged after<br>30 days    | store temporary<br>files                |
| /tmp on each<br>compute node | 250GB         | none          |              | Purged after job completes | store files during job processing       |

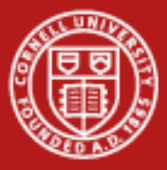

## Archival Storage on Stampede

Ranch (http://www.tacc.utexas.edu/user-services/user-guides/ranch-user-guide)

- Mass storage server called Ranch (ranch.tacc.utexas.edu) with 50 TB of online storage; 60 PB of offline tape storage; not backed up
- Uses Sun's Storage Archive Manager File system to move files in and out of a tape archival system
- Tar files before moving to Ranch; works best with large files (< 10 GB)
- Running jobs cannot access Ranch directly
- Files on tape need to be "staged" before attempting to access them

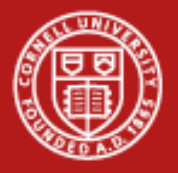

## **Data Transfer Software**

- Easy secure transfer for small files (~15 MB/s)
  - SCP (secure copy protocol)
  - SFTP (secure FTP) like SCP, but with browsing capability
  - rsync--only copies parts of files or directories that differ between machines
- Transfers using GridFTP protocol
  - GUI Interface
    - XUP (XSEDE User Portal); requires Java
    - Globus Online
  - Command Line Interface (~125 MB/s)
    - Globus Online CLI
    - Globus-url-copy

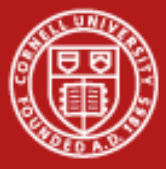

## **Data Transfer for Small Files--Linux**

• SCP—requires password for every transfer

### local -> remote computer

[local] \$ scp localBig userName@stampede.tacc.utexas.edu:/path/to/project/directory

#### remote -> local computer

[local] \$ scp userName@stampede.tacc.utexas.edu:big localBig

SFTP—requires password for initial connection

[local] \$ sftp stampede.tacc.utexas.edu
local -> remote computer
put big

### remote -> local computer get big

10/29/2013

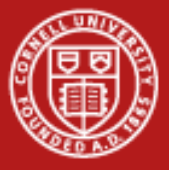

## Data Transfer with RSYNC—Linux Only

• Copies only those parts of a file that have changed, making it significantly faster and more efficient than other ssh transfers

rsync source.c <u>userName@stampede.tacc.utexas.edu:/path/to/project/directory</u>

• Directory changes can also be copied recursively with rsync

rsync –avtr ./Source userName@stampede.tacc.utexas.edu:/path/to/project/NewSource

- Options
  - -a archive mode preserves symbolic links, devices, attributes, permissions, ownerships, etc
  - -t keeps modification times
  - -v verbose increases the information displayed during transfer
  - -r transfers the files recursively

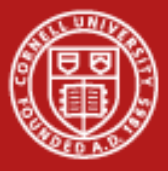

## **Data Transfer for Small Files--Windows**

- There are a number of SCP and SFTP clients for windows
  - Putty for both SCP and SFTP (http://www.chiark.greenend.org.uk/~sgtatham/putty/download.html)
  - FileZilla for SFTP

(https://filezilla-project.org/)

• The syntax of the commands is the same for Windows and Linux

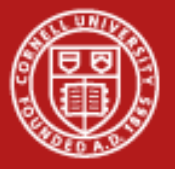

## Data Transfer using the XSEDE User Portal File Manager

- Select Resources->File Manager from the XSEDE User Portal
- A Java applet will run and give you two screens

| A C                 |              | Local     |                              | 200.03         |        | Please select a resource                                                |
|---------------------|--------------|-----------|------------------------------|----------------|--------|-------------------------------------------------------------------------|
| Tab6.CTC_IT         | 4            |           |                              |                | - B 33 |                                                                         |
| ○ ○ ○ ☆ ○ ○<br>Name | Size         | ।<br>Type | la Modified                  | Attributes     |        | ο <u>Ω</u> Θ ≫ ₩ 8 Θ <u></u> Ω <u>ο</u> ο<br>ocal                       |
| A Links             | 08           | Folder    | May 15, 112<br>May 15, 112   | 19 drw         | -      | SC Blocklight<br>ridhe Agridhe esc xxede org                            |
| A Music             | 0.8          | Folder    | May 15, 112                  | 19 drw         | -      | Purdue Condor Pools Indity ing-condor purdue teraged org                |
| A NetHood           | 32 KD<br>0 B | Folder    | Jun 10, 112<br>Jul 13, 22    | 15 drw         | -      | SDSC Gordon<br>nidfp://oasis-dm.sdsc.xsede.org                          |
| R Pictures          | 4 KB<br>0 B  | Folder    | May 21, 113<br>Jul 13, 225   | 13 drw         | -      | DSG Virtual Cluster                                                     |
| A Recent            | 96 KB        | Folder    | May 15, 112                  | 0 drw          | - 1    | ACC Lonestar<br>netly://pridlp13s4.666.06445.edu                        |
| & Searches          | 4 KB         | Folder    | May 15, 112                  | 19 Orw         | -      | ACC Longhorn<br>mille August Inspirer lass viewes edu                   |
| B Start Menu        | 4 KB<br>0 B  | Folder    | Jul 07, 093<br>May 15, 113   | 16 drw         | -      | ACC Stampede<br>Indip.rgndtp.stampede.tacc.stexas.edu                   |
| E Templates         | 08           | Folder    | Jul 13, 22:3<br>May 30, 142  | 14 dr.w        | -      | Purdue Stoole<br>ridfly ing steels purdue teragrid org                  |
| R Igup_Memanaper    | 4 KB         | Folder    | Jun 13, 154                  | 17 dr.w        | -      | SDSC Trestles Appro Rocks Cluster<br>ridfa //trestles.dm.sdsc.ssede.org |
| R Videos            | 00           | Folder    | May 15, 11:                  | 19 drw-        |        | (SEDE \$SHARE                                                           |
| g2mdlNpx.exe        | 64.6MB       | File      | May 30, 14:5<br>Feb 26, 09:5 | 5 m            |        |                                                                         |
| koni.txt            | 2.3 KB       | File      | Apr 17, 143                  | × × ×          |        |                                                                         |
| portal_vnc.out      | 11.3         | Fite      | Jan 13, 12:                  | 17 - <i>SW</i> |        |                                                                         |
| tost pysc           | 27.0         | File      | Jan 13, 12:1                 | 7 -54          |        |                                                                         |
| test2.pvsc          | 11.8         | File      | Jan 13, 12:1                 | 17 -14-        |        | - 9                                                                     |

- Open the resources you want to transfer between
- Choose the file(s) to transfer from the source resource
- Drag and drop the file(s) to the destination resource

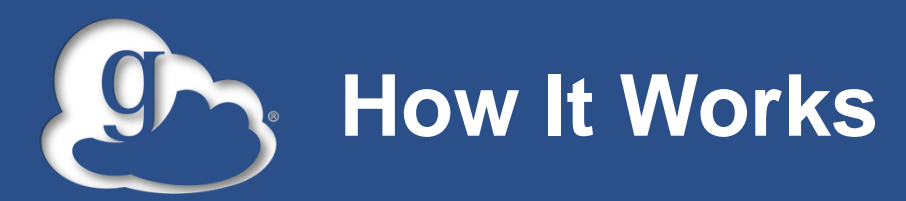

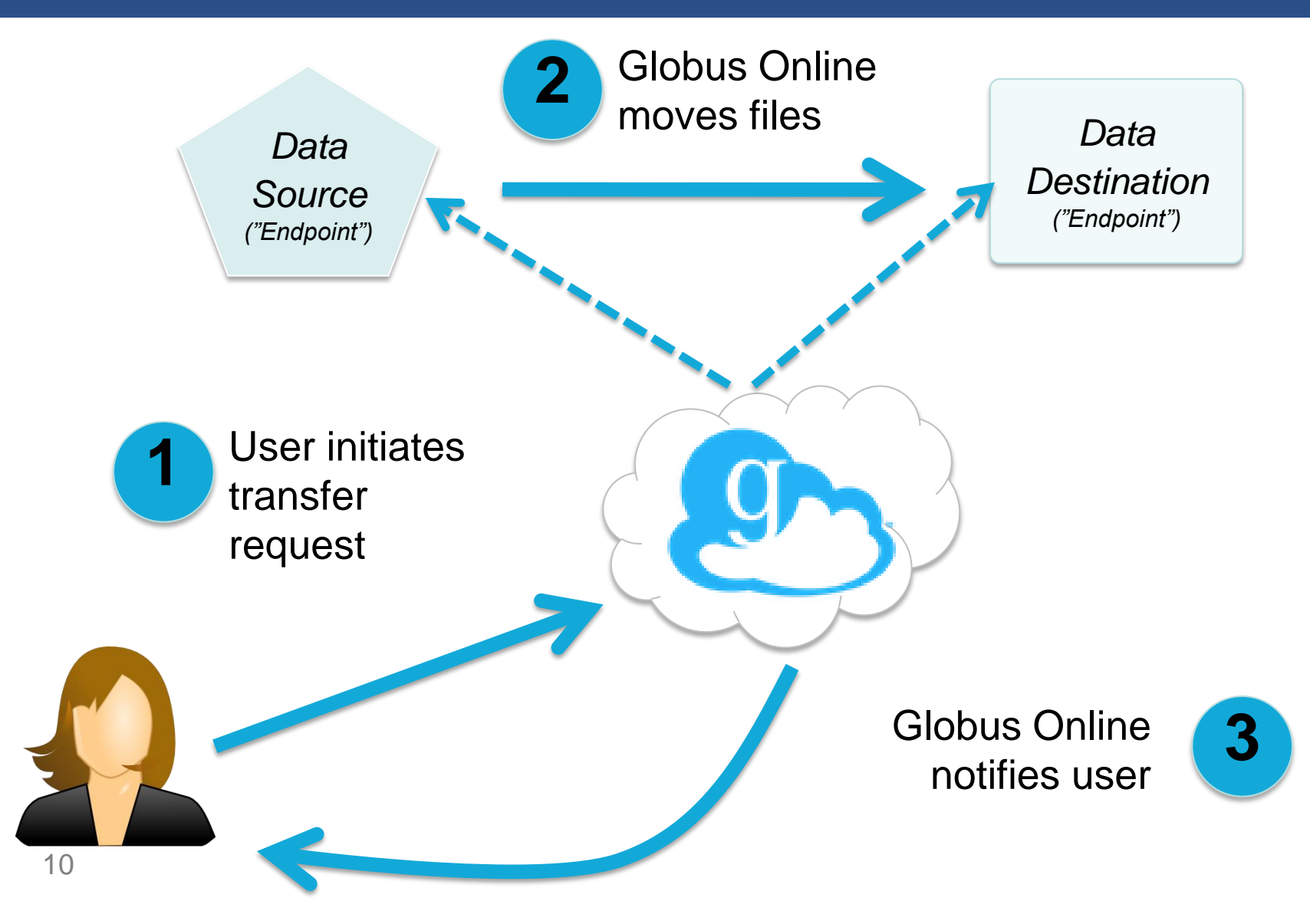

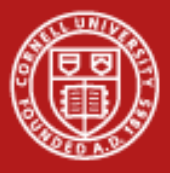

Globus

Get a Globus account

### https://www.globusonline.org/SignUp

| ign Up | Already a membe                                                                                       |
|--------|----------------------------------------------------------------------------------------------------|
| Ful    | I Name                                                                                                |
|        | Email                                                                                                 |
| Use    | rname                                                                                                 |
|        | Your username can only contain lower case letters and<br>must begin with one. It may contain numbers. |
| Pas    | ssword                                                                                                |
|        | Better passwords are longer, use mixed case letters<br>with punctuation and numbers.                  |
|        | Show Password                                                                                         |
|        | I have read and agree to the Globus Online Terms of Service and Privacy Policy.                       |
|        | Please email me updates about Globus Online                                                           |
|        | Register                                                                                              |

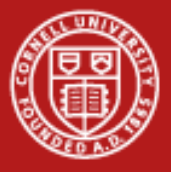

## Globus

- Install Globus Connect <u>https://www.globusonline.org/globus\_connect/</u> Available for Linux, Windows, Mac OS X
- Use Globus Online

### https://www.globusonline.org/dashboard/Main

#### Transfer Summary

Requested Today 0 active transfers. 0 transfers completed successfully. 0 inactive transfers. 0 transfers failed. Requested This Week 0 active transfers. 0 transfers completed successfully. 0 inactive transfers. 0 transfers failed. Lifetime 0 active transfers. 31 transfers completed successfully. 0 inactive transfers. 11 transfers failed.

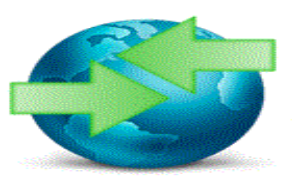

File Transfer Use your browser to move data securely and reliably. Start Transfer View Transfers Manage Endpoints

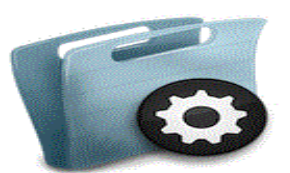

My Profile

View and change your account settings, including contact information and security credentials

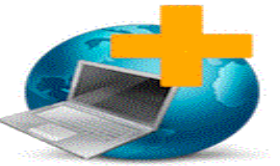

#### **Globus Connect**

Use Globus Connect to transfer files between your computer and any Globus Online endpoint.

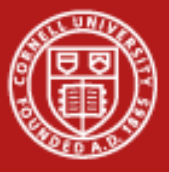

### Globus

Transfer files <a href="https://www.globusonline.org/xfer/StartTransfer">https://www.globusonline.org/xfer/StartTransfer</a>

#### **Transfer Files**

#### Get Globus Connect

Turn your computer into an endpoint.

| andpoint cac#home .                              | ·· Go                       | Endpoint                | xsede#stampede             | G      |
|--------------------------------------------------|-----------------------------|-------------------------|----------------------------|--------|
| Path /~/                                         | Go                          | Path                    | 1~1                        | G      |
| select all   none 🍋 up one folder 🕐 refresh list | t 🚍                         | select all   none  上 up | one folder 🛛 🖒 refresh lis | it 🚍   |
| bookmarks.html                                   | 147.82 kB 🔦                 | envi                    |                            | Fold   |
| figfile.txt                                      | 928 b                       | 💼 hybrid                |                            | Fold   |
| gzip.exe                                         | 89.5 kB                     | intel                   |                            | Fold   |
| hello                                            | 28.05 kB                    | mic 💼                   |                            | Fold   |
| hello.c                                          | 928 b                       | openmp                  |                            | Fold   |
| localryn.txt                                     | 192.52 kB                   | pimpi 💼                 |                            | Fold   |
| localtemp.txt                                    | 27 b                        | iest1                   |                            | Fold   |
| mykey.private                                    | 57 b                        | bigfile.txt             |                            | 928    |
| mylsit                                           | 13.95 kB                    | 📑 file2                 |                            | 33     |
| pscp.exe                                         | 304 kB                      | newtest                 |                            | 1.56   |
| psftp.exe                                        | 320 kB                      | rsync.txt               |                            | 192.52 |
| pythonExample.py                                 | 2.54 kB                     | temp.txt                |                            | 2      |
| rsync.txt                                        | 192.52 kB                   |                         |                            |        |
| temp.txt                                         | 27 b                        |                         |                            |        |
| test.csv                                         | 150 b                       |                         |                            |        |
| test.py                                          | 1.3 kB 📃                    |                         |                            |        |
| test.sh                                          | 188 b                       |                         |                            |        |
| test2.sh                                         | 188 b                       |                         |                            |        |
| test3.sh                                         | 223 b                       |                         |                            |        |
| test4.sh                                         | 282 b 💌                     |                         |                            |        |
|                                                  |                             |                         |                            |        |
| More options Label This Transfer Te              | est Transfer                |                         |                            |        |
| T                                                | his will be displayed in yo | ur transfer activity.   |                            |        |

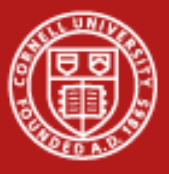

## Globus

Options

|                   | This will be displayed in your transfer activity.           |
|-------------------|-------------------------------------------------------------|
| Transfer Settings | only transfer new or changed files 🕜                        |
|                   | 🔲 delete files on destination that do not exist on source 🕢 |
|                   | preserve source file modification times 🕜                   |
|                   | 🔽 verify file integrity after transfer 📀                    |
|                   | 🔲 encrypt transfer 🕜                                        |

- "only transfer new or changed files" operates like rsync
- "encrypt transfer" will slow transfer, but can be important for certain types of data

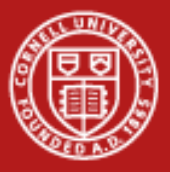

## Globus

• Check on file transfers https://www.globusonline.org/xfer/ViewTransfers

| Trans  | fer Activ | vity                                         |               |                     |                     |
|--------|-----------|----------------------------------------------|---------------|---------------------|---------------------|
| Cancel |           |                                              | of 1 🅨 🕨      |                     | View 25 Records     |
|        | Status 🛟  | Label                                        | Task Progress | Completion Time 🌼   | Request Time 🔹 🔹    |
|        | 0         | Task ld:4b8864b2-38a4-11e1-81e6-1231381bd061 | 1/1           | 01/06/2012 08:26 PM | 01/06/2012 08:24 PM |
|        | 0         | RangerText                                   | 1/1           | 01/06/2012 08:04 PM | 01/06/2012 08:02 PM |
| Cancel |           | <b>44 4</b> 1                                | of 1 🕨 🍽      |                     | View 25 Records     |

| Email Notification: | Task ID       : c30dc1b2-389a-11e1-81e6-1231381bd061         Task Type       : TRANSFER         Status       : SUCCEEDED         Request Time       : 2012-01-06 20:02:40Z         Deadline       : 2012-01-07 20:02:39Z         Completion Time       : 2012-01-06 20:04:14Z         Total Tasks       : 1         Tasks Successful : 1       Tasks Canceled : 0         Tasks Failed       : 0         Command       : API 0.10 GO         Label       : RangerText         Files       : 1         Files       : 0         Directories       : 0         Bytes Transferred: 104857600         Bytes Checksummed: 0 |
|---------------------|----------------------------------------------------------------------------------------------------|
|                     | MBits/sec : 8.924                                                                                                    |
|                     |                                                                                                    |

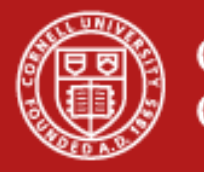

## **Globus Online CLI**

- Create a Globus Online Account
   No need to download Globus Client Software
- Enable globus account for ssh
   add SSH public key <u>https://www.globusonline.org/account/ManageIdentities</u>
- ssh to cli.globusonline.org

ssh username@cli.globusonline.org

 Transfer files using globus scp scp –D xsede#stampede:file.txt cac#home:newfile.txt use the –D option to run the transfer in the background

https://www.globusonline.org/usingcli/ https://www.globusonline.org/beyondbasics/

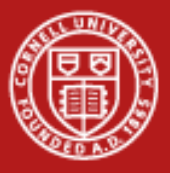

## **Globus-url-copy**

- Transfer between sites with GridFTP servers or via a 3<sup>rd</sup> party
- Preferred method for transferring files between XSEDE sites (including to and from Ranch)
- Necessary steps for transferring files on XSEDE
  - module load globus
  - Grid-proxy-info (check for a valid proxy)
  - myproxy-logon (if you don't have a valid proxy)
- Syntax for transferring files—can be incorporated in a script globus-url-copy gsiftp://sourceURL gsiftp://destinationURL
- XSEDE GridFTP server name without the ":2811"

https://www.xsede.org/web/guest/data-transfers#table12

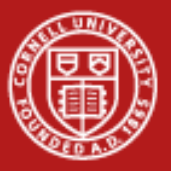

### Tips

- Small files will transfer faster with scp or sftp than those using GridFTP protocol
- Globus Online and Globus Online CLI have the same transfer rates
- If you are transferring a large number of files, tar them; aim for a tar ball < 10GB
- When updating files, use rsync or the similar option in Globus Online
- Data transfer is resource intensive
  - limit simultaneous transfers to 3 or less
  - only one globus-url-copy should be active at a time
  - avoid using the recursive (-r) flag with large transfers
- Beware of cross platform issues with filenames
  - avoid spaces in the names
  - Linux is case sensitive and Windows is not

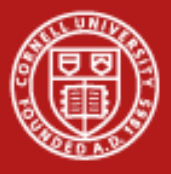

### References

- TACC User Guides
  - <u>https://www.xsede.org/web/guest/tacc-stampede</u>
  - <u>https://www.xsede.org/tacc-ranch</u>

- Globus
  - <u>http://www.globusonline.org</u>
  - <u>support@globusonline.org</u>